# INOVANCE

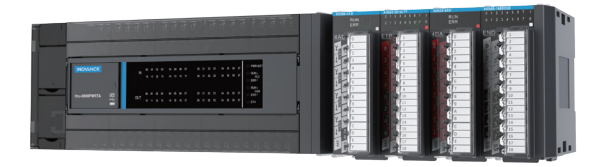

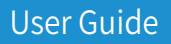

H3U Series PLC

Higher Performance & Pulse Motion Control

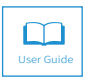

A03 Data code 19010494

# Preface

Thank you for purchasing the H3U series programmable logic controller (PLC). It is a third-generation high-performance PLC development by Inovance based on the new-generation industrial CPU and FPGA hardware architecture and self-owned industrial embedded software design.

Approvals

Certification marks on the product nameplate indicate compliance with the corresponding certificates and standards.

| Certification | Mark | Directi                | ves        | Standard                    |
|---------------|------|------------------------|------------|-----------------------------|
|               |      | EMC directives         | 2014/30/EU | EN61131-2                   |
| C.F.          | (6   | IVD directives         | 2014/2E/EU | EN 61010-1                  |
| LE LE         |      | LVD directives         | 2014/33/EU | EN61010-2-201               |
|               |      | <b>RoHS</b> directives | 2011/65/EU | EN 50581                    |
| TUV           |      | -                      |            | EN 61010-1<br>EN61010-2-201 |

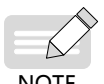

- The above EMC directives are complied with only when the EMC electric installation requirements are strictly observed.
- Machines and devices used in combination with this PLC must also be CE certified and marked. The integrator who integrates the PLC with the CE mark into other devices has the responsibility of ensuring compliance with CE standards and verifying that conditions meet European standards.
- The installer of the PLC is responsible for complying with all relevant regulations for wiring, circuit fuse protection, earthing, accident prevention and electromagnetic (EMC regulations). In particular fault discrimination for preventing fire risk and solid earthing practices must be adhered to for electrical safety (also for good EMC practice).
- For more information on certification, consult our distributor or sales representative.

# Contents

| Preface                                      | 1  |
|----------------------------------------------|----|
| 1 Product Information                        | 4  |
| 1.1 Designation Rule and Nameplate           | 4  |
| 1.2 General Specification                    | 4  |
| 1.3 Product Structure                        | 6  |
| 1.4 Dimensions                               | 7  |
| 2 Installation                               | 9  |
| 2.1 Installation Environment                 | 9  |
| 2.2 Installation Position and Space          | 9  |
| 2.3 Installation Procedure                   | 10 |
| 2.4 Installation of Expansion Modules        | 11 |
| 2.5 Dismantling Connection Terminals         | 12 |
| 2.6 Installation of Lithium Cell             | 12 |
| 2.7 Installation of TF Card                  | 13 |
| 2.8 Installation of COM0 and Ethernet Cables | 13 |
| 3 Wiring                                     | 14 |
| 3.1 I/O Terminals                            | 14 |
| 3.2 Input Wiring                             | 16 |
| 3.3 Output Wiring                            | 18 |
| 3.4 Communication                            | 20 |
| 4 Quick Setup                                | 22 |
| 4.1 Tools Requirements                       | 22 |
| 4.2 Hardware Connection                      | 23 |
| 4.3 Installation of AutoShop                 | 23 |
| 4.4 Program Download Procedure               | 25 |
| 5 Troubleshooting                            | 32 |
| 5.1 System Error Code D8060                  |    |
| 5.2 System Error Code D8061                  | 32 |
| 5.3 System Error Code D8062                  | 33 |

|    | 5.4 System Error Code D8063 | .35 |
|----|-----------------------------|-----|
|    | 5.5 System Error Code D8064 | .37 |
|    | 5.6 System Error Code D8065 | .38 |
|    | 5.7 System Error Code D8066 | .39 |
|    | 5.8 System Error Code D8067 | .40 |
| Re | vision History              | .43 |
|    |                             |     |

# **1** Product Information

### 1.1 Designation Rule and Nameplate

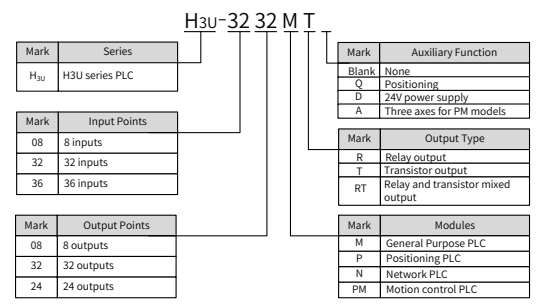

Figure 1-1 Designation rule of H<sub>30</sub>-0808PMRTA, H<sub>30</sub>-3232MR/T, H<sub>30</sub>-3624MR/T

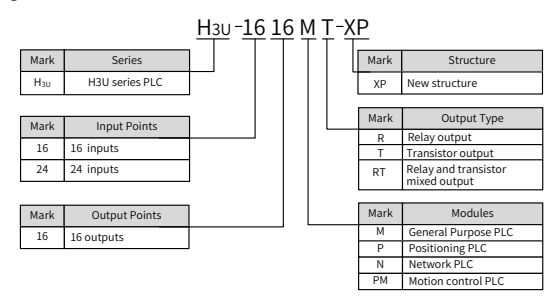

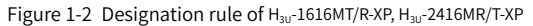

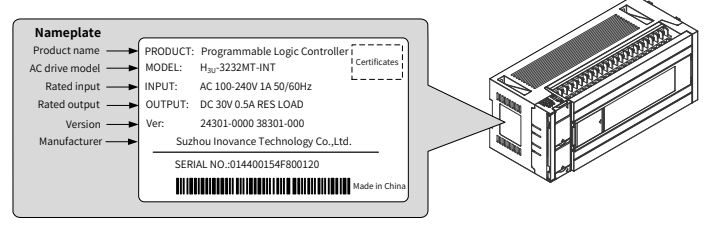

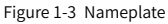

### **1.2 General Specification**

| PL                | C Model               | H <sub>3U</sub> -1616MT-<br>XP | H <sub>3U</sub> -<br>1616MR-XP | H <sub>3U</sub> -<br>2416MT-XP | H <sub>3U</sub> -2416MR-XP | H <sub>3U</sub> -3624MT | H <sub>3U</sub> -3624MR | Н <sub>зU</sub> -3232MT | H <sub>3U</sub> -3232MR | H <sub>3U</sub> -0808PMRTA                          |
|-------------------|-----------------------|--------------------------------|--------------------------------|--------------------------------|----------------------------|-------------------------|-------------------------|-------------------------|-------------------------|-----------------------------------------------------|
| Categor           | ~                     |                                |                                |                                | Standard                   | motion <sup>[5]</sup>   |                         |                         |                         | High-end<br>motion <sup>[6]</sup>                   |
| Power S           | upply                 |                                |                                |                                | 220 V,                     | AC (85 to 264 \         | VAC), 1 A               |                         |                         |                                                     |
| Output            | voltage               |                                |                                |                                | 241                        | /DC (Rated), 3          | 50 mA                   |                         |                         |                                                     |
| 1+1:-0            | Total inputs          | 16                             | 16                             | 24                             | 24                         | 36                      | 36                      | 32                      | 32                      | 8 <sup>[1]</sup>                                    |
| inputs            | High-speed<br>inputs  | 8 x 200 kHz                    | 8 x 200 kHz                    | 8 x 200 kHz                    | 8 x 200 kHz                | 8 x 200 kHz             | 8 x 200 kHz             | 8 x 200 kHz             | 8 x 200 kHz             | 3 x 200 kHz <sup>[2]</sup>                          |
|                   | Total<br>outputs      | 16                             | 16                             | 16                             | 16                         | 24                      | 24                      | 32                      | 32                      | 8 <sup>[3]</sup>                                    |
| Built-in          | High-speed<br>outputs | 5 x 200 kHz                    | N/A                            | 5 x 200 kHz                    | N/A                        | 5 x 200 kHz             | N/A                     | 5 x 200 kHz             | N/A                     | 3 x 500 kHz <sup>[4]</sup>                          |
| sindino           | Output type           | Transistor<br>(NPN)            | Relay <sup>[7]</sup>           | Transistor<br>(NPN)            | Relay <sup>[7]</sup>       | Transistor<br>(NPN)     | Relay <sup>[7]</sup>    | Transistor<br>(NPN)     | Relay <sup>[7]</sup>    | 4 x Relay <sup>[7]</sup><br>4 x Transistor<br>(NPN) |
|                   | Serial port           |                                |                                | 00                             | M0(RS422/RS48!             | 5), COM1(RS48           | 35), Modbus-R           | RTU, DB9                |                         |                                                     |
|                   | CAN port              |                                |                                |                                | 0                          | CANopen/CAN             | link                    |                         |                         |                                                     |
| Built-in<br>ports | Ethernet<br>port      |                                |                                |                                | 2                          | Aodbus-TCP, R           | 2145                    |                         |                         |                                                     |
|                   | USB<br>(device)       |                                |                                |                                |                            | Mini-B                  |                         |                         |                         |                                                     |
| [1] 8 inp         | uts = X0-X7,          | normal inpu                    | uts                            |                                |                            |                         |                         |                         |                         |                                                     |
| [2] 3 × 2         | 00 kHz = 3-c          | hannel A/B μ                   | ohase differ                   | ential high-6                  | speed inputs               |                         |                         |                         |                         |                                                     |
| [3] 8 ou          | tputs = Y0-Y7         | 7, normal ou                   | itputs                         |                                |                            |                         |                         |                         |                         |                                                     |
| [4] 3 × 5         | 00 kHz = 3-c          | hannel diffe                   | rential high-                  | -speed outp                    | outs                       |                         |                         |                         |                         |                                                     |
| [5] Supl          | ports two-ax          | kes circular a                 | ind point to                   | point interp                   | polated                    |                         |                         |                         |                         |                                                     |
| [6] Supl          | oorts three-¿         | axes point to                  | point inter                    | polated and                    | l spiral curve             |                         |                         |                         |                         |                                                     |
| [7] Max           | mum outpu             | it current:                    |                                |                                |                            |                         |                         |                         |                         |                                                     |
| Resistiv          | e load: 2 A/1         | l point; 8 A/4                 | I point comr                   | non termin                     | al; 8 A/8 point c          | common ter              | minal                   |                         |                         |                                                     |
| Inductiv          | /e load: 220          | VAC, 80 VA                     |                                |                                |                            |                         |                         |                         |                         |                                                     |

Lamp load: 220 VAC, 100 W

#### **1.3 Product Structure**

#### 1.3.1 H<sub>30</sub>-0808PMRTA, H<sub>30</sub>-3232MR/T, H<sub>30</sub>-3624MR/T

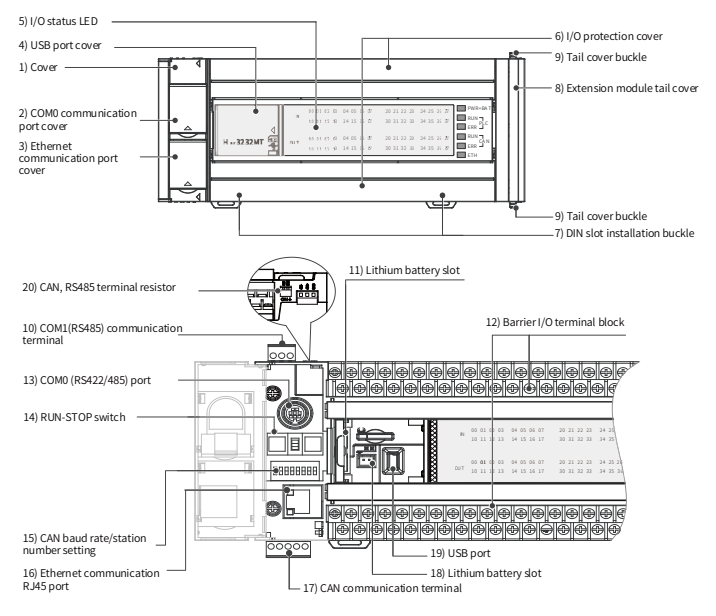

#### 1.3.2 H<sub>3U</sub>-1616MT/R-XP, H<sub>3U</sub>-2416MR/T-XP

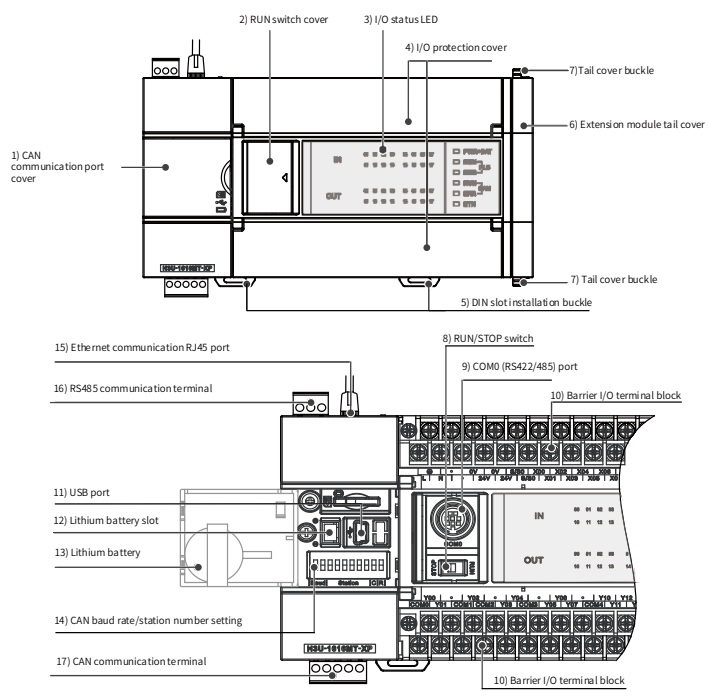

# **1.4 Dimensions**

#### 1.4.1 $H_{30}$ -0808PMRTA, $H_{30}$ -3232MR/T, $H_{30}$ -3624MR/T

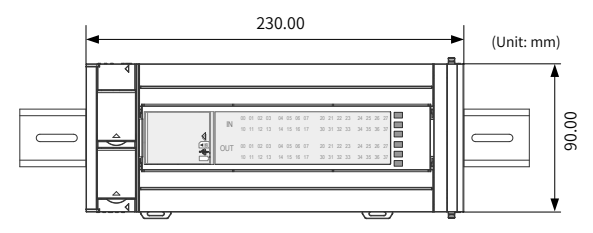

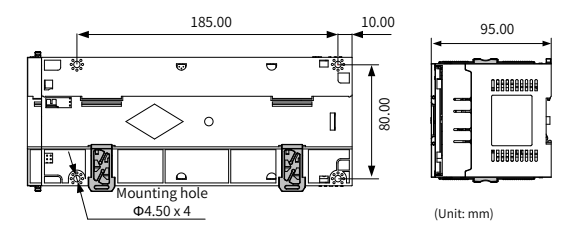

#### 1.4.2 H<sub>3U</sub>-1616MT/R-XP, H<sub>3U</sub>-2416MR/T-XP

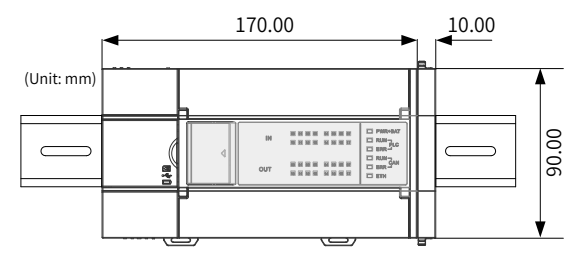

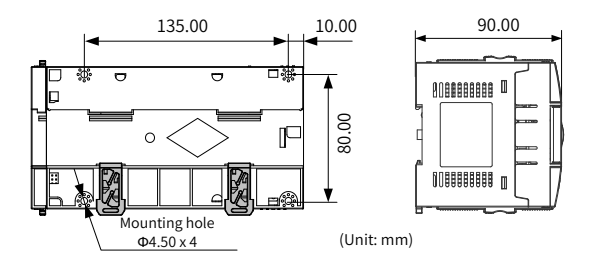

# 2 Installation

### 2.1 Installation Environment

| Item                   |                                     | Sp                           | ecifications                        |                              |                      |
|------------------------|-------------------------------------|------------------------------|-------------------------------------|------------------------------|----------------------|
| Ambient<br>temperature | Running: -5-55°                     | C, storage: -2               | 25-75° C                            |                              |                      |
| Relative<br>humidity   | Running: 5-95%l                     | RH (non-con                  | densing)                            |                              |                      |
|                        |                                     | Frequency<br>(Hz)            | Acceleration<br>(m/s <sup>2</sup> ) | One-way<br>amplitude<br>(mm) | Ten times<br>in each |
| Vibratian              | When DIN rail is                    | 10-57                        |                                     | 0.035                        | of the X,            |
| VIDration              | installed                           | 57-150                       | 4.9                                 |                              | direction            |
|                        | When PLC                            | 10-57                        |                                     |                              | for 80               |
|                        | is directly installed               | 57-150                       | 9.8                                 | 0.075                        | minutes              |
| Working<br>environment | Do not use the P<br>flammable gases | LC in enviro<br>s or conduct | nments with st<br>ive dust.         | rong erosive                 | and                  |
| Elevation              | Below 2000m                         |                              |                                     |                              |                      |

### 2.2 Installation Position and Space

The PLC should be installed in the correct position horizontally as shown in the following figure.

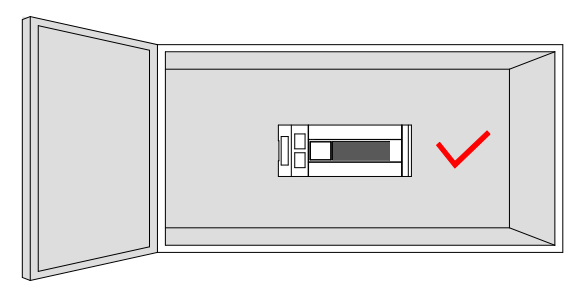

To ensure properly ventilation, the distance A between the PLC and modules should be larger than 50 mm.

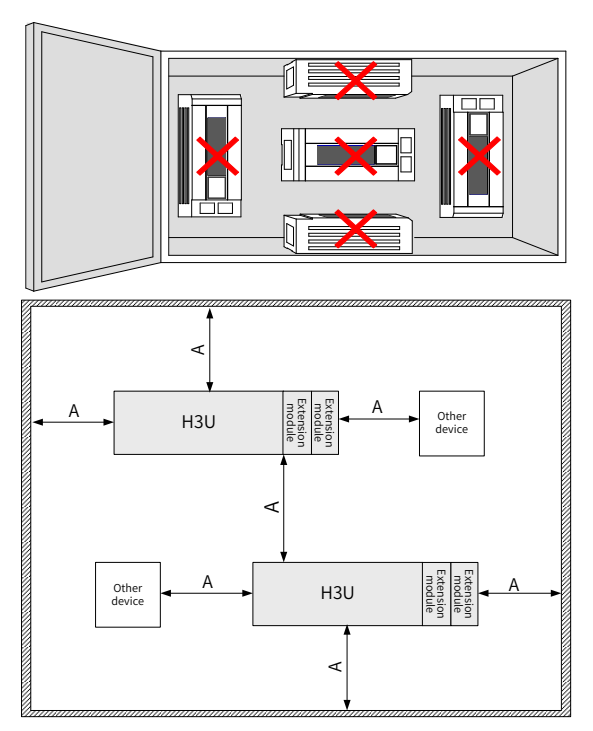

### 2.3 Installation Procedure

The H3U series PLC can be installed on DIN rails or mounted on wall using M4 screws.

#### 2.3.1 Installation of DIN Rail (DIN46277, 35 mm wide)

- 1) Fix the DIN rail on the mounting surface in the control cabinet;
- 2) Clip the mounting slot on the rear side of the PLC in the upper edge of the rail horizontally as shown in the following figure;

3) Press the PLC in the direction B shown in the following figure until you hear the click sound. Check if the PLC is fully and vertically clipped in on the DIN rail.

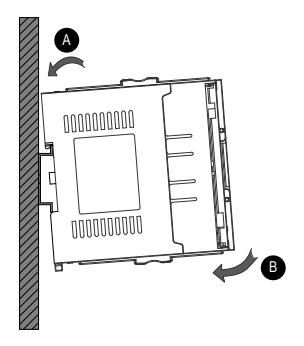

#### 2.3.2 Mounting on Wall

Use M4 screws to fix the PLC on the installation surface in the control cabinet through the mounting holes on four corners as shown in the following figure:

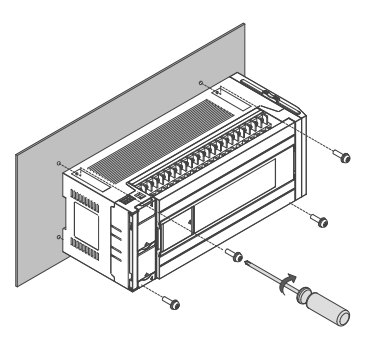

### 2.4 Installation of Expansion Modules

Pull the lock catch on the expansion module to the direction shown in the following figure. Push the expansion module to the PLC. Pull the lock catch back to lock it.

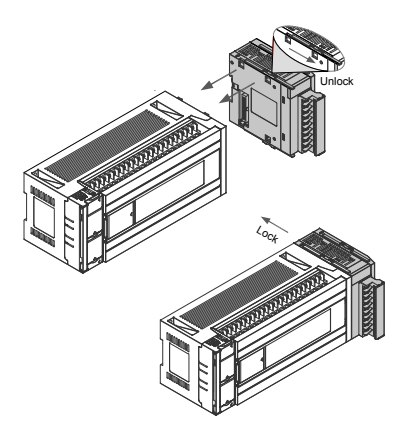

# 2.5 Dismantling Connection Terminals

When dismantling the barrier terminal block, loosen the screws on both sides concurrently to remove the terminal block horizontally.

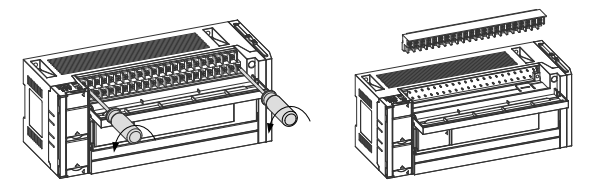

### 2.6 Installation of Lithium Cell

Follow the procedure to install a new lithium cell if necessary.

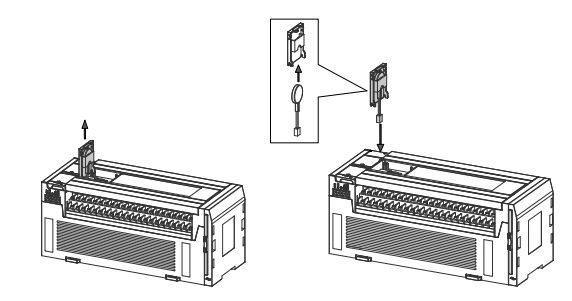

#### 2.7 Installation of TF Card

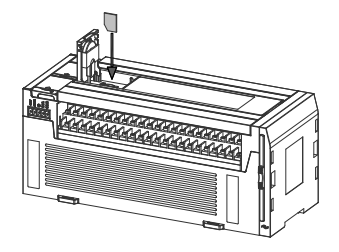

#### 2.8 Installation of COM0 and Ethernet Cables

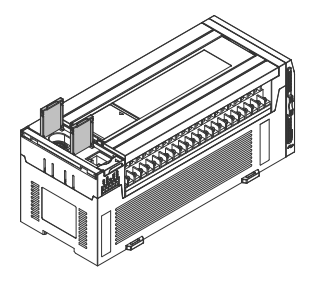

Setting of DIP switch: when you need to set the Ethernet IP address, CAN communication Baud rate and station number, you need to open the cover on the left side as shown in the following figure.

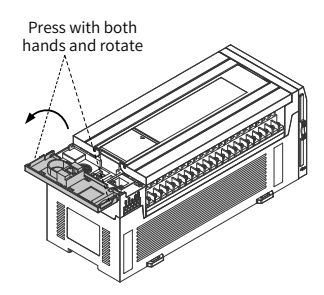

# 3 Wiring

# 3.1 I/O Terminals

#### 3.1.1 Layout of Terminals

#### Terminals of H<sub>3∪</sub>-3232MT

| E | Ð s. | /S0 | 0V  | 0V   | X00  | X02  | X04  | X06  | X1 | ) x | 12  | X14 | X16  | X20 | X   | 22 | X24  | X26  | X30  | X32 | X   | 34 | X36 | S/5  | 51 |
|---|------|-----|-----|------|------|------|------|------|----|-----|-----|-----|------|-----|-----|----|------|------|------|-----|-----|----|-----|------|----|
| - | Ν    | ¢   | 24  | 1V 2 | 4V X | 01 X | 03 X | 05 X | 07 | X11 | X1: | 3 X | 15 ) | 17  | X21 | X  | 23 X | 25 X | 27 X | 31  | X33 | X3 | 5 X | 37   |    |
| Y | 00   | (02 | Y03 | Y04  | Y05  | Y06  | COM5 | ¥11  | Y1 | 3 Y | 14  | ¥16 | COM  | V21 |     | 23 | ¥24  | ¥26  | Y30  | ¥32 | V   | 34 | ¥36 | lcor | MQ |

| Y    | 00 Y | '02 | Y03 \   | ′04 | Y05  | Y06  | COM5 | Y11  | Y1  | 3 Y  | 14  | ŕ16 | COM | 17 Y2 | 21 Y. | 23  | Y24   | Y26  | Y3 | 0 1 | 32 | Y34 | Y31 | 6 CO | M9 |
|------|------|-----|---------|-----|------|------|------|------|-----|------|-----|-----|-----|-------|-------|-----|-------|------|----|-----|----|-----|-----|------|----|
| COM0 | Y01  | COM | 11 COM2 | COM | 3 CO | M4 Y | 07 Y | 10 Y | '12 | COM6 | Y15 | Y   | 17  | Y20   | Y22   | CON | 18 Y2 | 15 Y | 27 | Y31 | Y3 | 3 Y | 35  | Y37  |    |

#### Terminals of H<sub>3U</sub>-3624MR/T

| 0 | ₽ | /S0 | xo | X2  | ×4 | ×  | 6 > | 10 | X 12 | × 14 | X 1 | 6 X | 20 | X 22 | ×   | 24 > | (26 | X30 | ×3 | 32 X | 34 3 | K36 | X 40 | Х4  | 2 S/ | S1 |
|---|---|-----|----|-----|----|----|-----|----|------|------|-----|-----|----|------|-----|------|-----|-----|----|------|------|-----|------|-----|------|----|
| L | N | 0   | ×  | 1 3 | (3 | X5 | × 7 | ×1 | 1 X  | 13   | (15 | X17 | Х2 | 1 >  | (23 | X 25 | ×2  | 7 > | 31 | X33  | X 35 | ×   | 37 3 | <41 | X43  |    |

| 2  | ŧv : | 24V | 0   | YO  | ) I | /02 | Y03    | Y04  | Y06   | Y07   | 0   | ¥1  | 1 Y | '13 | 0    | Y 1 | 5 Y | 17  | 0  | Y21 | Y2  | 23  | 0    | Y 25  | Y27 |
|----|------|-----|-----|-----|-----|-----|--------|------|-------|-------|-----|-----|-----|-----|------|-----|-----|-----|----|-----|-----|-----|------|-------|-----|
| ov | ٥v   | (   | 5 c | омо | Y01 | con | /11 CO | M2 Y | 05 CC | омз с | OM4 | Y10 | Y12 | CON | 15 Y | 14  | Y16 | сом | зY | 20  | (22 | сом | Y Y2 | 24 Y. | 26  |

#### I Terminals of H<sub>3∪</sub>-2416MR/T-XP

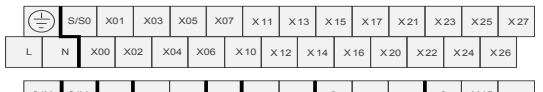

| 1  | 24V | 24  | V YI | 00 Y | /02 | Y03  | 3 Y  | 04 | Y06  | Y   | 07 | C  | >  | Y11 | 1   | 13 | 0  |   | Y  | 15 | Y17 | 1 |
|----|-----|-----|------|------|-----|------|------|----|------|-----|----|----|----|-----|-----|----|----|---|----|----|-----|---|
| 0V | 0   | v e | сомо | Y01  | со  | M1 ( | COM2 | YC | 05 C | ОМЗ | со | M4 | Y1 | 0   | Y12 | co | M5 | Υ | 14 | Y1 | 6   | _ |

#### Terminals of H<sub>3U</sub>-1616MT/R-XP

|    | ł   | $ \ge $ | (  | 2  | 0  | v  | 0  | v  | S/3 | 50  | х  | 00 | х  | 02 | x  | 04 | х  | 06 | ×  | 10 | x  | 12 | x  | 14 | х  | 16 | S/S1 |
|----|-----|---------|----|----|----|----|----|----|-----|-----|----|----|----|----|----|----|----|----|----|----|----|----|----|----|----|----|------|
| L  | L   | N       | 1  | C  | >  | 24 | V  | 24 | ŧ∨  | S/5 | 50 | ×  | 01 | x  | 03 | x  | 05 | x  | 07 | ×  | 11 | x  | 13 | ×  | 15 | x  | 17   |
|    | Y   | 00      | 0  | >  | Y  | 02 | 0  | >  | Y   | 04  | c  | >  | Y  | 06 | 0  | >  | Y  | 10 | Y  | 12 | 0  | >  | Y  | 14 | Y  | 16 | 0    |
| со | omo | YC      | 01 | сс | M1 | со | M2 | Y  | 03  | со  | МЗ | Y  | 05 | Y  | 07 | со | M4 | Y  | 11 | Y  | 13 | со | M5 | Y  | 15 | ¥1 | 17   |

#### ■ Terminals of H<sub>3U</sub>-0808PMRTA

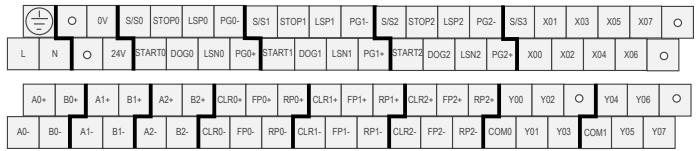

### 3.1.2 Functions of Terminals

| Function     | Terminals                             | Remarks                             |
|--------------|---------------------------------------|-------------------------------------|
|              |                                       | To the two-phase AC power           |
| Power input  | L, N, PE                              | supply, 85-264 VAC, 220             |
|              |                                       | VAC(Rated)                          |
|              |                                       | Provide +24 VDC power supply        |
|              |                                       | externally. Usually, it provides    |
| Power        | 241/ 01/                              | power                               |
| output       | 240,00                                | supply to DI/DO terminals and       |
|              |                                       | external sensors.                   |
|              |                                       | Max. output current: 350 mA.        |
|              |                                       | Open-collector, optical coupling    |
|              |                                       | isolated.                           |
|              | Y00-Y03 on H <sub>3U</sub> -0808PMRTA | Circuit power voltage: 5 to 24 VDC. |
| Normal       | Y05-Y17 on H <sub>3U</sub> -1616MR/T  | Max. output current: Resistive      |
| transistor   | Y05-Y17 on H <sub>3U</sub> -2416MR/T  | load: 2 A/1 point; 8 A/4 point      |
| NPN output   | Y05-Y27 on H <sub>30</sub> -3624MR/T  | common terminal; 8 A/8 point        |
|              | Y05-Y37 on H <sub>30</sub> -3232MR/T  | common terminal;                    |
|              |                                       | Inductive load: 220 VAC, 80 VA;     |
|              |                                       | Lamp load: 1.5 W/24 VDC;            |
|              |                                       | Open-collector, optical coupling    |
|              |                                       | isolated.                           |
|              |                                       | Circuit power voltage: 5 to 24 VDC. |
| Lispeed      | Y00-Y04 on H <sub>3U</sub> -1616MR/T  | Max. output current: Resistive      |
| HI-speed     | Y00-Y04 on H <sub>30</sub> -2416MR/T  | load: 0.5 A/point; 0.8A/4 points;   |
| transistor   | Y00-Y04 on H <sub>30</sub> -3624MR/T  | 1.6A/8 points;                      |
| NPN output   | Y00-Y04 on H <sub>30</sub> -3232MR/T  | Inductive load: 12 W/24 VDC;        |
|              |                                       | Lamp load: 1.5 W/24 VDC;            |
|              |                                       | Max. frequency: 200 kHz(each        |
|              |                                       | channel)                            |
|              |                                       | Circuit power voltage: Below 250    |
|              |                                       | VAC, 30 VDC                         |
|              | $104-107$ On $H_{30}-0808$ PMRTA      | Relay mechanical insulation ;       |
| D.I.         | Y00-Y17 ON H <sub>30</sub> -1616MR/T  | Max. output current: Resistive      |
| Relay output | Y00-Y17 ON H <sub>30</sub> -2416MR/T  | load: 0.5 A/point; 0.8 A/4 points;  |
|              | Y00-Y27 ON H <sub>30</sub> -3624MR/T  | 1.6 A/8 points;                     |
|              | Y00-Y37 on H <sub>30</sub> -3232MR/T  | Inductive load: 12 W/24 VDC;        |
|              |                                       | Lamp load: 220 VAC, 100 W           |
| Hi-speed     | (EDv.) EDv.) and (DDv.) DDv.)         | Max. frequency: 500 kHz             |
| differential | (FPX+, FPX-) and (KPX+, RPX-)         | Output voltage: ±5 V (3.1 V when    |
| output       |                                       | the load is $100 \Omega$ )          |

| Function                                                | Terminals                                                                                                    | Remarks                                                                                                    |
|---------------------------------------------------------|----------------------------------------------------------------------------------------------------|----------------------------------------------------------------------------------------------------|
| Normal<br>transistor<br>zero-<br>clearing NPN<br>output | CLRx+ and CLRx- (common terminal) on $H_{30}$ -0808PMRTA                                                                                                    | Open-collector, optical coupling<br>isolated.<br>Circuit power voltage: 5 to 24 VDC.<br>Max. output current: Resistive<br>load: 0.1 A ;                                               |
| Normal<br>input                                         | X10-X27 on $H_{30}$ -2416MR/T<br>X10-X43 on $H_{30}$ -3624MR/T<br>X10-X37 on $H_{30}$ -3232MR/T<br>STOPx, LSPx, LSNx, DOGx and<br>STARTx on $H_{30}$ -0808PMRTA | Detection voltage: 24 VDC1<br>Input resistance: 4.3 kΩ                                                                                                    |
| Hi-speed<br>input                                       | X00-X07 on $H_{3U}^{-1}616MR/T$<br>X00-X07 on $H_{3U}^{-2}416MR/T$<br>X00-X07 on $H_{3U}^{-3}624MR/T$<br>X00-X07 on $H_{3U}^{-3}232MR/T$                        | Detection voltage: 24 VDC1<br>Input resistance: 3.3 kΩ<br>Max. frequency: 200 kHz                                                                                                    |
| Hi-speed<br>differential<br>input                       | (Ax+, Ax-) and (Bx+, Bx-) on H <sub>3U</sub> -<br>0808PMRTA, (PGx+, PGx-) can<br>serve as the leakage-type and<br>source-type input terminal.                   | Input mode: Differential input,<br>leakage/source type;<br>Detection voltage: When the<br>voltage is larger than 3V, it is ON;<br>when the voltage is smaller than 2<br>V, it is OFF. |

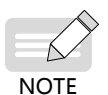

15 V-24 V is ON. Voltage smaller than 5 V is OFF. The maximum value is 30 V. When all inputs are ON, the input voltage should not exceed 26.4 V.

# 3.2 Input Wiring

#### 3.2.1 Normal Input Wiring

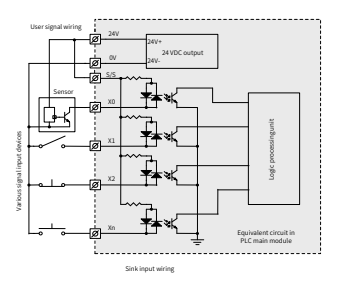

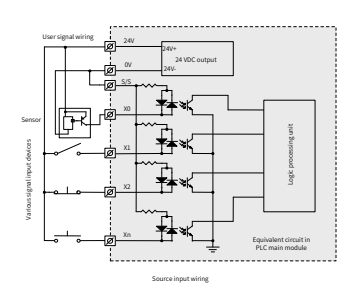

#### 3.2.2 Hi-speed Input Wiring

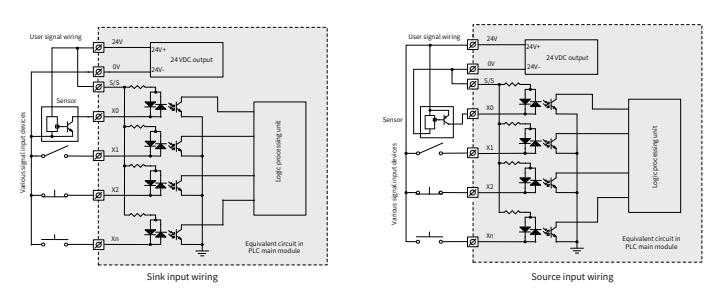

#### 3.2.3 Differential Input Wiring

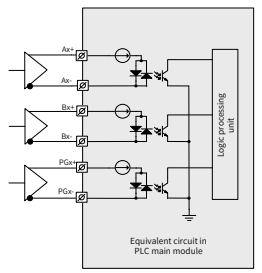

Standard wiring

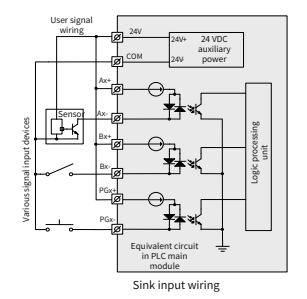

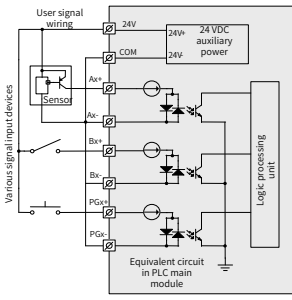

Source input wiring

#### 3.3 Output Wiring

#### 3.3.1 Normal/Hi-speed Transistor Output Wiring

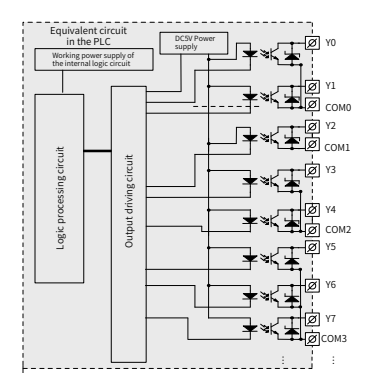

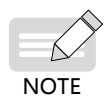

The preceding figure takes terminal layout of  $H_{30}$ -1616MT/R as an example. The wiring of other models is subject to the actual terminal layout

#### 3.3.2 Wiring of Relay Outputs

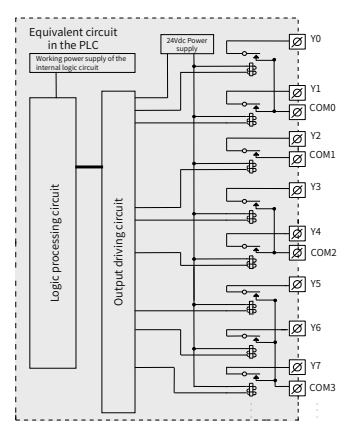

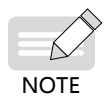

The preceding figure takes terminal layout of H<sub>30</sub>-1616MT/R as an example. The wiring of other models is subject to the actual terminal layout

#### 3.3.3 Wiring of Hi-Speed Differential Outputs

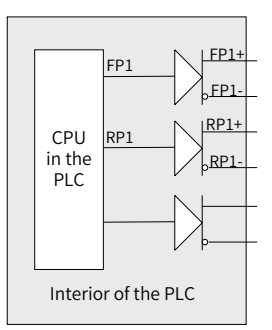

#### 3.3.4 Wiring of Normal Transistor Zero-Clearing NPN Outputs

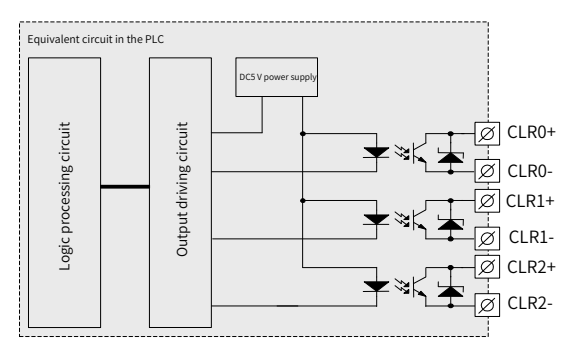

The normal transistor zero-clearing NPN output is the motion control pin of  $H_{3u}$ -0808PMRTA. It is designed for error resetting signal of servo. It is generally used for original point returning and electronic cam synchronization signal output.

### 3.4 Communication

#### 3.4.1 Functions of Communication Terminals

The COM1 and CAN communication ports of  $H_{3U}$  need to be connected. The terminals are pluggable terminals. The definitions of the terminals are described in the following:

| Name       | Description                                                                                                    |                                 |
|------------|----------------------------------------------------------------------------------------------------|---------------------------------|
| +24V,CGND  | CAN communication power<br>supply, setting range is<br>between 9-30 V                                                                     | 4 0                             |
| CANL,CANH  | CAN communication cable,<br>the reference level is CGND.<br>CGNDs must be connected<br>to each other when there are<br>multiple stations. |                                 |
|            | It is the shield layer, which<br>should be connected<br>according to the actual need.                                                     | CAN communication port          |
| 485+, 485- | It is used to connect the<br>RS485 communication signal<br>cable.                                                                         | CGND<br>CAN-L<br>CAN-L<br>CAN-L |
| GND        | It is for the reference signal<br>of the RS485 communication<br>signal.                                                                   |                                 |

#### 3.4.2 Others

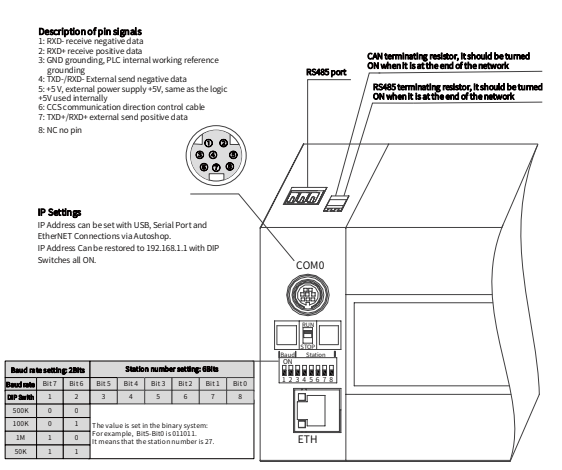

# Communication configuration diagram of H\_{3U}-3232MR/T, H\_{3U}-3624MR/T, and H\_{3U}-0808PMRTA

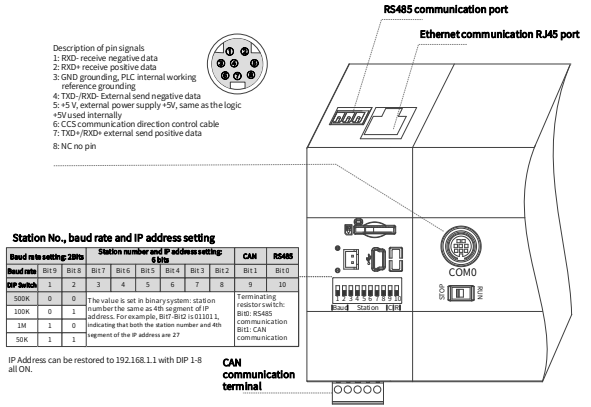

Communication configuration diagram of  $\rm H_{30}\mathchar`-1616MR/T\mathchar`-2416MR/T\mathchar`-2416MR/T\m$ 

# 4 Quick Setup

### 4.1 Tools Requirements

| Hardware Tool Kit                                                                                   |                                                  |  |
|----------------------------------------------------------------------------------------------------|--------------------------------------------------|--|
| USB download cable for PLC<br>(Inovance Part No.: H2U-USB-CAB)                                      | USB2.0 (Type-A) to Laptop USB2.0 (Mini-B) to PLC |  |
| Laptop for programming &<br>download (Windows 7, Windows 8,<br>Window 10)                           |                                                  |  |
| Software Tool on Laptop                                                                             |                                                  |  |
| AutoShop<br>(free installation, English, support<br>Windows XP, Windows 7, Windows<br>8, Window 10) | AutoShop                                         |  |

#### 4.2 Hardware Connection

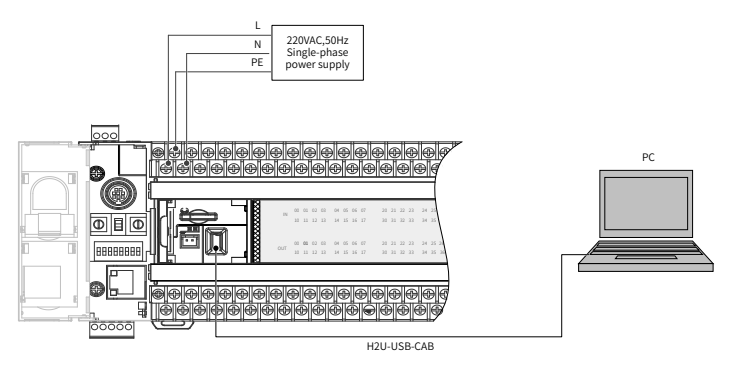

### 4.3 Installation of AutoShop

Step 1: Double click the ButoShop.msi , the present version is V2.62 for English.

Step 2: Click "Next".

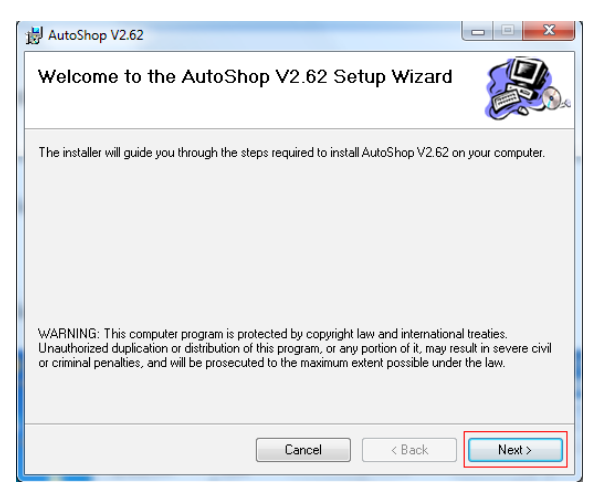

Step 3: Click "Next".

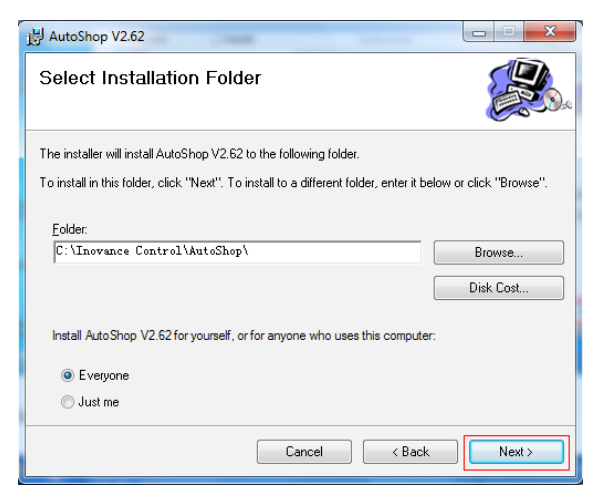

#### Step 4: Click "Next".

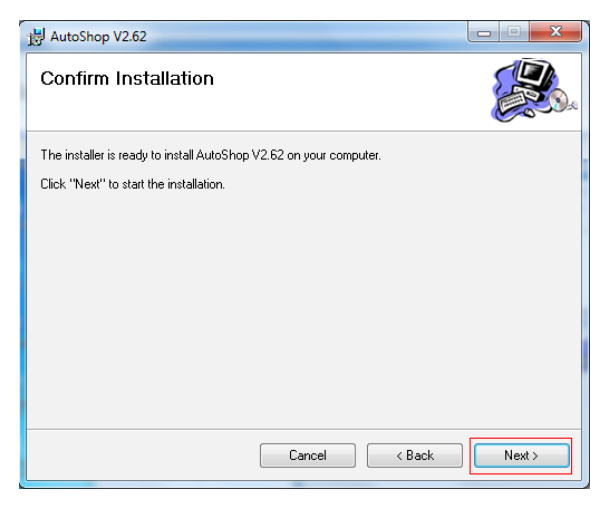

Step 5: Click "Install".

| Windows Security                                                                                                    |
|----------------------------------------------------------------------------------------------------|
| Would you like to install this device software?                                                                                  |
| Name: Inovance Control co., Inc. Inovance Cont<br>Publisher: 深圳市江川技术股份有限公司                                                       |
| <ul> <li>Always trust software from "深圳市汇川技术股份有<br/>限公司".</li> </ul>                                                             |
| You should only install driver software from publishers you trust. How can I decide which<br>device software is safe to install? |

Step 6: Wait until the installation complete, click "Close".

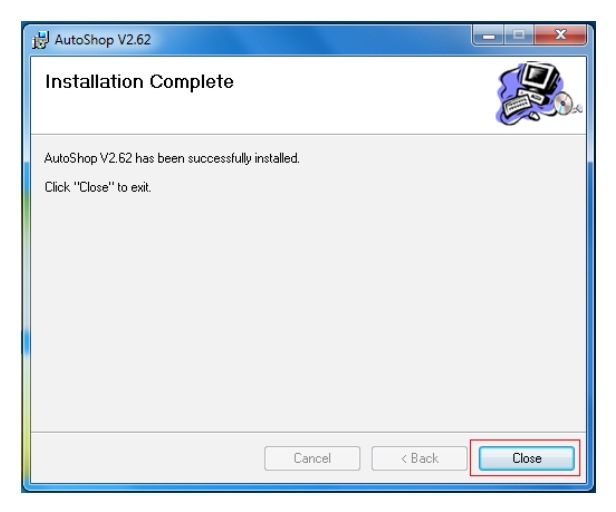

### 4.4 Program Download Procedure

Step 1:

- 1) Power on the PLC.
- 2) Double-click the "AutoShop".

3) Choose "File" > "New Project" from the main menu.

| ∼ Au   | toShop V2.62                |        |                                                                  | - • • • •   |
|--------|-----------------------------|--------|------------------------------------------------------------------|-------------|
| File   | View PLC Tools Help         |        |                                                                  |             |
| ĪD     | New Project                 | Ctrl+N | x 🙈 Q 🖶 🖬 🖬 . ) 🖂 🖻 . ) 🖻 🗎 土 🖓 🖻 🦽 🖉                            | • • • • • • |
| 6      | Open Project                | Ctrl+O | +   → 」 <b>"</b>   ++ #   #+ #+ #+ #+ #+ #+ #+ #+ #+ #+ #+ #+ #+ | Local USB   |
| ٦đ     | Save Project                |        |                                                                  |             |
| F      | Save Project <u>A</u> s     |        |                                                                  |             |
|        | Close Project               |        |                                                                  |             |
|        | 1 E-CAM on H3U-PM.hcp       |        |                                                                  |             |
|        | 2 Temp Project.hcp          |        |                                                                  |             |
|        | 3 C:\Users\\Quick Setup.hcp |        |                                                                  |             |
|        | 4 C:\Users\\WIRE THREADER   | .hcp   |                                                                  |             |
|        | Egit                        |        |                                                                  |             |
|        |                             |        | 4                                                                |             |
|        |                             | - 11   |                                                                  |             |
|        |                             | - 11   |                                                                  |             |
|        |                             | - 11   |                                                                  |             |
|        |                             | - 11   |                                                                  |             |
|        |                             | - 11   |                                                                  |             |
|        |                             | - 11   |                                                                  |             |
|        |                             | - 11   |                                                                  |             |
|        |                             | - 11   |                                                                  |             |
|        |                             | - 11   |                                                                  |             |
|        |                             | - 11   |                                                                  |             |
|        |                             | - 11   |                                                                  |             |
| Create | new project                 |        |                                                                  | OV          |

#### Step 2: Set as follows.

| 🕲 AutoShop V2.62                                                                                                    | - • × |
|----------------------------------------------------------------------------------------------------|-------|
| File View PLC Tools Help                                                                                                    |       |
| File Vice PLC Tools Help         Image: The second second |       |
| Ready DV                                                                                                    |       |

Step 3: Choose "Tools" > "Communication Setting" from the main menu.

| AutoShop V2.62 E/3 Inovance of HK\PLC\H3U\ | Quick Setup - [MAIN]                      | - 0 <b>- X</b> -  |
|--------------------------------------------|-------------------------------------------|-------------------|
| File Edit View Ladder Chart PLC Debug      | Tools Wizard(Z) Remote Windows Help       |                   |
| 🗋 🚔 🗂 🐁 🖻 🛅 🥱 🖻 🗎                          | Commnunication Setting                    | / 🗔 🔜 🧮 🖉 🔭       |
|                                            | System Option -{C} -() -{A] {F] −   + × ↑ | Local USB         |
| Project Manager A ×                        | Firmware Upgrade                          | *                 |
| E                                          | Download FPGA                             | E                 |
| E- Program Block                           | Wireless Communication Config             |                   |
|                                            | Upload Elevator Log                       |                   |
| - INT_001                                  | **************************************    |                   |
| - 3 Symbol Table                           | Net 2 Net Comment                         |                   |
| Monitoring Table                           |                                           |                   |
| - 🔁 Cross Reference Table                  |                                           |                   |
| Element Using Information Tab              |                                           |                   |
| Device Memory                              | Net 3 Net Comment                         |                   |
|                                            |                                           |                   |
| - Module config                            |                                           |                   |
| COMPUTING                                  |                                           |                   |
| - 🖉 COM1                                   |                                           |                   |
| CAN(CANLink)                               | Net 4 Net Comment                         |                   |
| Instruction Set                            |                                           |                   |
|                                            |                                           |                   |
|                                            |                                           |                   |
|                                            | Net 5 Net Comment                         | -                 |
| · · · ·                                    |                                           | •                 |
| <                                          | MAIN                                      | ×                 |
| Set serial port                            |                                           | UV ROW: 2, COI: 1 |

Step 4: Follow below steps.

| AutoShop V2.62 Et\3 Inovance of HK\PLC\H3U\Qu                                                                                                    | ick Setup - [MAIN]                                                                                                    |                           |
|----------------------------------------------------------------------------------------------------|----------------------------------------------------------------------------------------------------|---------------------------|
| File Edit View Ladder Chart PLC Debug Tools Wizard(Z) Remote Windows Help                                                                                                    |                                                                                                    |                           |
| 🗋 🖨 🗇 🗞 🖻 🖄 🦘 🥐 🗙                                                                                                    |                                                                                                    | L 🔔 😨 🛃 🛃 🖉 🖼 🖼 🗮         |
| ₩ 8 8 + + + + + + + + + + + + + + + + +                                                                                                    | → ↓ 🎽 ++ ++ +1+ +s+ -(s) -(-) -(A) -(F)                                                                                                    | ] —   → X ↑ ↓ . Local USB |
| Project Manager # ×                                                                                                    | Communication Setting                                                                                                    |                           |
| Could Stelp (HSU)<br>Could Stelp (HSU)<br>Could Stelp ( | The correction of The PC and PLC<br>Q USB Q TO THE PC and PLC<br>Q USB Q TO THE PC and PLC<br>Q USB Q TO THE PC and PLC<br>Q USB Q TO THE PC AND PLC<br>Q USB Q TO THE PC AND PLC<br>Q USB Q TO THE |                           |
| <                                                                                                    | MAIN                                                                                                    | ▶ ×                       |
| Ready                                                                                                    |                                                                                                    | OV Row: 2, Col: 1         |

Step 5: Click "OK".

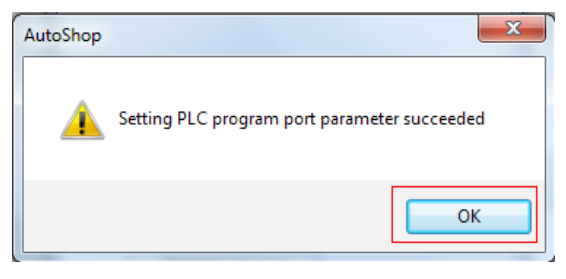

Step 6: Follow below steps.

| AutoShop V2.62 E\\3 Inovance of HK\PLC\H3U                                                                                                    | AQuick Setup - [MAIN]                                                                                                    |      |
|----------------------------------------------------------------------------------------------------|----------------------------------------------------------------------------------------------------|------|
| File Edit View Ladder Chart PLC Debug                                                                                                    | j Tools Wizard(Z) Remote Windows Help2                                                                                                    |      |
| D 🖨 🗗 🗗 🗞 💷 🏠 🦘 🦿                                                                                                    | × A C + F . H = .   P = ± 2 • 0 4 2 F = 5                                                                                                    |      |
| @ 3 3 + + ↓ h + + +                                                                                                    | =   → ↓ 🐮   +F +#   +F +IF   +S +{G}   ( ) +(A] +F]   →   → 🗶 ↑ ↓ ↓ ↓ ↓ ↓ ↓ ↓ ↓ ↓                                                             | 58   |
| Project Manager 🗛 🗙                                                                                                    | Nut National                                                                                                    | -    |
| 🛛 🖓 Quick Setup [H3U]                                                                                                    | Net 1 Net Comment                                                                                                    |      |
| Program Block     Program Block     Standard     Standard     Sta |                                                                                                    |      |
| COM0(Download/HMI Mo Au                                                                                                    | utoShop 📃 🔛                                                                                                    |      |
| CAN(CANLink)                                                                                                    | Whather recompilation is needed before the download     (without compilation, all the previously compiled files will be     downloaded)     3 |      |
|                                                                                                    | Yes No                                                                                                    |      |
|                                                                                                    |                                                                                                    | -    |
| 4                                                                                                    | MAIN                                                                                                    | x    |
| Ready                                                                                                    | OV Row: 1, Co                                                                                                    | 1: 1 |

Step 7: Click "Download".

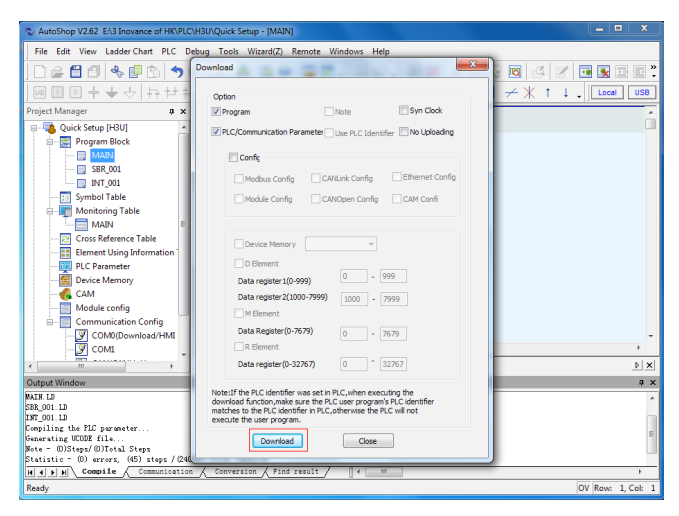

Step 8: The output window indicates the download executed.

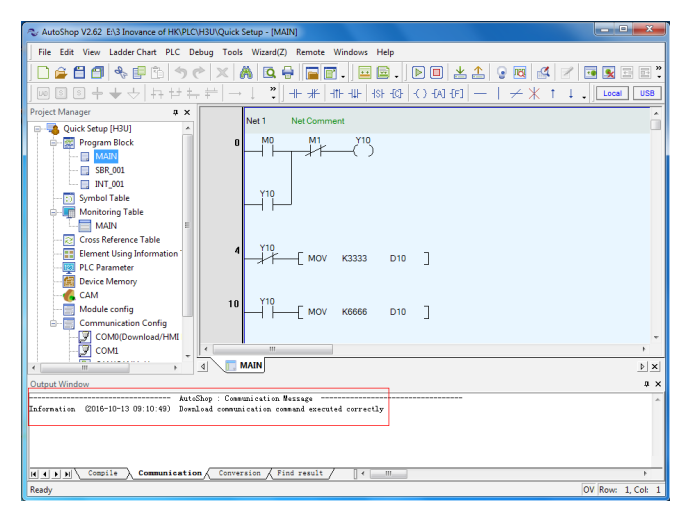

#### Step 9:

- 1) 1.Switch to "RUN".
- 2) 2.The RUN light is ON.

#### Step 10:

- 1) 1.Click "monitor" widget to start monitoring program.
- 2) 2.The lamps of PLC Status and Fault turn green.

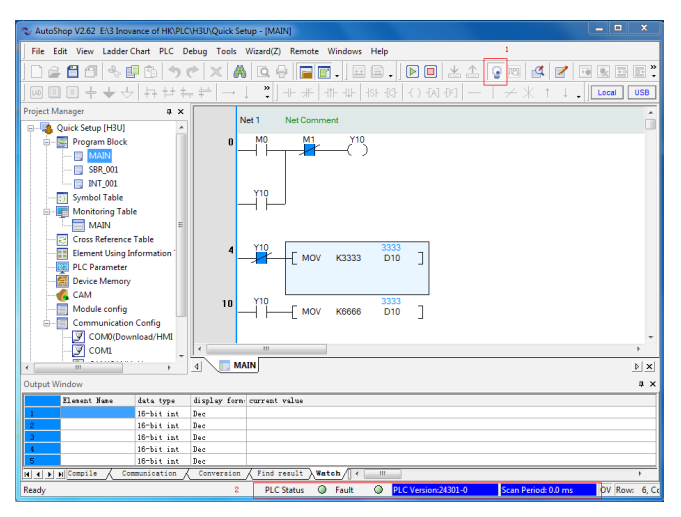

Tips: Strongly recommend to set Display as below.

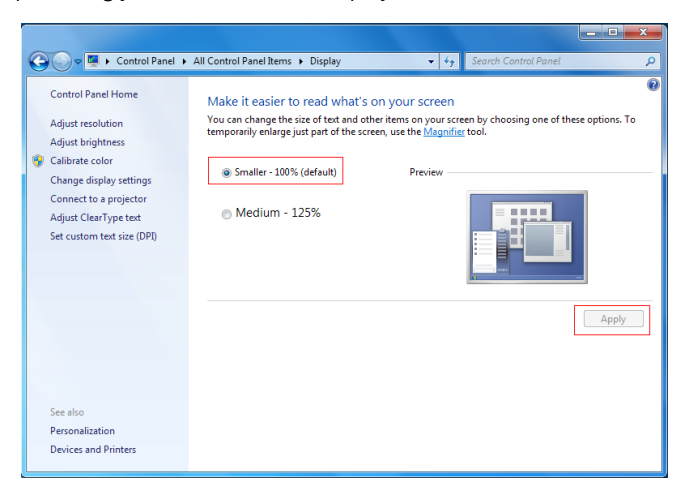

# **5** Troubleshooting

#### 5.1 System Error Code D8060

| Error Code | Content                                                         |
|------------|-----------------------------------------------------------------|
| D8060      | I/O range or setting error                                      |
| 1000-1377  | X input signal error, serial number error or exceeding<br>limit |
| 0000-0377  | Y input signal error, serial number error or exceeding limit    |

#### 5.2 System Error Code D8061

| Error Code  | Content                                                  |
|-------------|----------------------------------------------------------|
| D8061       | PC hardware error definition                             |
| 6101        | RAM error                                                |
| 6102        | Operation loop error                                     |
| 6103        | I/O hardware connection error                            |
| 6104        | External 24V power error                                 |
| 6105        | System monitor error                                     |
| 6106        | System flash read/write error                            |
| 6107        | System I/O setting error                                 |
| 6108        | FPGA download error                                      |
| 6109        | FPGA configuration data error in flash                   |
| 6110        | Ethernet hardware initialization failure                 |
| 6111        | Extension module configuration different from the actual |
| 6112-6199   | Reserved                                                 |
| 16100-16199 | Reserved                                                 |
| 26100-26199 | Reserved                                                 |

### 5.3 System Error Code D8062

| Error Code      | Content                                                                                                    |
|-----------------|----------------------------------------------------------------------------------------------------|
| D8062           | Communication error in control panel or program connection port                                              |
| 6200-6279 seria | al communication and configuration error codes                                                               |
| 6201            | Receiving timeout                                                                                            |
| 6202            | CAN transmitting busy                                                                                        |
| 6203            | CAN receiving busy                                                                                           |
| 6204            | Data format incorrect                                                                                        |
| 6205            | Instruction incorrect                                                                                        |
| 6206            | Communication element exceeding range                                                                        |
| 6207            | Communication port exceeding range or not existing                                                           |
| 6208-6279       | Reserved                                                                                                    |
| 6280-6299       | CAN communication configuration error code                                                                   |
| 16200-          | 16219 Ethernet configuration error code                                                                      |
| 16200           | Reserved                                                                                                    |
| 16201           | Ethernet configuration: function codes not supported                                                         |
| 16202           | Ethernet configuration: register start address incorrect or start address plus number of registers incorrect |
| 16203           | Ethernet configuration: number of registers too large                                                        |
| 16204           | Ethernet configuration: reading/writing register failed.                                                     |
| 16205           | Ethernet configuration: ACK signal                                                                           |
| 16206           | Ethernet configuration: slave busy                                                                           |
| 16207           | Ethernet configuration: station number incorrect                                                             |
| 16208           | Ethernet configuration: memory check error                                                                   |
| 16209           | Reserved                                                                                                    |
| 16210           | Ethernet configuration: gateway path error                                                                   |

| Error Code                                          | Content                                                                |
|-----------------------------------------------------|------------------------------------------------------------------------|
| 16211                                               | Ethernet configuration: destination gateway path error                 |
| 16212-16215                                         | Reserved                                                               |
| 16216                                               | Ethernet configuration: IP address illegal                             |
| 16217-16219                                         | Reserved                                                               |
| 16220-16239                                         | Extension module configuration error code                              |
| 16240-16259                                         | USB communication configuration error code                             |
| 16260-16279 motion control configuration error code |                                                                        |
| 16260                                               | Mechanical unit setting value incorrect                                |
| 16261                                               | Electronic gear ratio setting value incorrect                          |
| 16262                                               | Cam table not configured in software being used                        |
| 16263                                               | No external input master axis selected for electronic cam              |
| 16264                                               | Electronic cam slave axis speed exceeding maximum output speed allowed |
| 16265                                               | Synchronization lower limit larger than upper limit                    |
| 16266                                               | Master axis setting exceeding range                                    |
| 16267                                               | Delayed startup pulses setting incorrect                               |
| 16268                                               | Instruction written in cam key point, value of key point illegal       |
| 16269                                               | Cam encrypted, not allowing instruction to read key point data         |
| 16270                                               | Electronic cam slave axis zooming incorrect                            |
| 16271                                               | Electronic cam configuration unit incorrect                            |
| 16272                                               | Failure in modifying electronic cam during running                     |
| 16273                                               | Electronic cam modification instruction used repeatedly                |
| 16274-16279                                         | Reserved                                                               |
| 16280-16299                                         | Reserved                                                               |
| 26200-26299                                         | Reserved                                                               |

### 5.4 System Error Code D8063

| Error Code                                             | Content                                                                                                    |  |
|--------------------------------------------------------|----------------------------------------------------------------------------------------------------|--|
| D8063                                                  | Communication error                                                                                                    |  |
| 6300-6379 COM0 to COMx serial communication error code |                                                                                                    |  |
| 6301                                                   | Odd/Even check error, overflow error, frame error                                                                                 |  |
| 6302                                                   | Communication character incorrect                                                                                                 |  |
| 6303                                                   | Communication data sum inconsistent                                                                                               |  |
| 6304                                                   | Data format incorrect                                                                                                    |  |
| 6305                                                   | Instruction incorrect                                                                                                    |  |
| 6306                                                   | Monitor timer timeout                                                                                                    |  |
| 6307                                                   | Reserved                                                                                                    |  |
| 6308                                                   | Reserved                                                                                                    |  |
| 6309                                                   | Reserved                                                                                                    |  |
| 6310                                                   | Reserved                                                                                                    |  |
| 6311                                                   | Reserved                                                                                                    |  |
| 6312                                                   | Parallel control (1:1) protocol character incorrect                                                                               |  |
| 6313                                                   | Parallel control (1:1) protocol sum incorrect                                                                                     |  |
| 6314                                                   | Parallel control (1:1) protocol format incorrect                                                                                  |  |
| 6315                                                   | Parallel control (1:1) protocol communication timeout                                                                             |  |
| 6316-6329                                              | Reserved                                                                                                    |  |
| 6330+10*X                                              | Modbus slave address setting incorrect, address larger than 247                                                                   |  |
| 6331+10*X                                              | Data frame length incorrect, returned frame length not meeting requirement, or smaller than 5                                     |  |
| 6332+10*X                                              | Address incorrect, standard error frame; transmit/<br>receive addresses inconsistent                                              |  |
| 6333+10*X                                              | CRC check error                                                                                                    |  |
| 6334+10*X                                              | Instruction code not supported, standard error frame;<br>transmit/receive instructions inconsistent; instruction<br>not supported |  |
| 6335+10*X                                              | Receiving timeout                                                                                                    |  |

| Error Code                                    | Content                                                                                           |
|-----------------------------------------------|---------------------------------------------------------------------------------------------------|
| 6336+10*X                                     | Data error, standard error frame                                                                  |
| 6337+10*X                                     | Reserved                                                                                          |
| 6338+10*X                                     | Frame error, standard error frame                                                                 |
| 6339+10*X                                     | Serial protocol error, not configuring corresponding protocol when using Modbus or RS instruction |
| 6380– 6399: CAN communication error code      |                                                                                                   |
| 6380                                          | Transmitting timeout                                                                              |
| 6381                                          | Receiving timeout                                                                                 |
| 6382                                          | CAN transmitting busy                                                                             |
| 6383                                          | CAN receiving busy                                                                                |
| 6384-6399                                     | Reserved                                                                                          |
| 16300-16319 Ethernet communication error code |                                                                                                   |
| 16300-16311                                   | Reserved                                                                                          |
| 16312                                         | Protocol designator error Modbus protocol                                                         |
| 16313                                         | Frame length error                                                                                |
| 16314                                         | Frame timeout error                                                                               |
| 16315                                         | Frame not recognized by slave (only for master)                                                   |
| 16316                                         | IP address illegal                                                                                |
| 16317-16319                                   | Reserved                                                                                          |
| 16320-16339                                   | Extension module communication error code                                                         |
| 16340-16359                                   | USB communication error code                                                                      |
| 16360-16379                                   | Control panel and interface communication error code                                              |
| 16380-16399                                   | Reserved                                                                                          |
| 26300-26399                                   | Reserved                                                                                          |

### 5.5 System Error Code D8064

| Error Code  | Content                                                                   |
|-------------|---------------------------------------------------------------------------|
| D8064       | System parameter setting incorrect                                        |
| 6401        | Program and parameter inconsistent                                        |
| 6402        | Program capacity setting incorrect                                        |
| 6403        | Changeable power failure retentive area of soft element setting incorrect |
| 6404        | Parameter area setting incorrect                                          |
| 6405        | Program area setting incorrect                                            |
| 6406-6424   | Reserved                                                                  |
| 6425        | User program check error, download data incorrect                         |
| 6426        | User program, including motion control subroutine program, incomplete     |
| 6427        | PLC designator and user program designator not matching                   |
| 6428        | Factory commissioning error                                               |
| 6429-6452   | Reserved                                                                  |
| 6453-6465   | Changeable power failure retentive area of soft element setting incorrect |
| 6466-6499   | Reserved                                                                  |
| 16400-16499 | Reserved                                                                  |
| 26400-26499 | Reserved                                                                  |

### 5.6 System Error Code D8065

| Error Code  | Content                                             |
|-------------|-----------------------------------------------------|
| D8065       | User program grammar error                          |
| 6501        | Reserved                                            |
| 6502        | Reserved                                            |
| 6503        | Instruction parameter error                         |
| 6504        | Label definition repeated                           |
| 6505        | Reserved                                            |
| 6506        | Non-defined instruction used                        |
| 6507        | Label P definition incorrect                        |
| 6508        | Label I definition incorrect                        |
| 6509        | Reserved                                            |
| 6510        | Reserved                                            |
| 6511        | High-speed counter and interrupter using same input |
| 6512-6599   | Reserved                                            |
| 16500-16599 | Reserved                                            |
| 26500-26599 | Reserved                                            |

### 5.7 System Error Code D8066

| Error Code  | Content                                                        |
|-------------|----------------------------------------------------------------|
| D8066       | User program logic loop error                                  |
| 6601-6604   | Reserved                                                       |
| 6605        | Incorrect instruction used in STL                              |
| 6606        | Incorrect instruction in incorrect position                    |
| 6607        | FOR-NEXT operation error                                       |
| 6608        | MC-MCR operation error                                         |
| 6609-6617   | Reserved                                                       |
| 6618        | Instructions allowed only in main program exist in other areas |
| 6619        | Instructions cannot be used in FOR_NEXT                        |
| 6620        | Nesting level in FOR_NEXT exceeded                             |
| 6621        | FOR_NEXT quantitative relationship incorrect                   |
| 6622        | No NEXT instruction                                            |
| 6623        | No MC instruction                                              |
| 6624        | No MCR instruction                                             |
| 6625        | STL used for above consecutive nine times                      |
| 6626        | Certain instructions cannot be used in STL-RET                 |
| 6627        | No RET instruction                                             |
| 6628        | Instructions useless in main program                           |
| 6629        | No P or I                                                      |
| 6630        | No SRET or IRET instruction                                    |
| 6631        | SRET cannot be used in the position                            |
| 6632        | FEND cannot be used in the position                            |
| 6633-6699   | Reserved                                                       |
| 16600-16699 | Reserved                                                       |
| 26600-26699 | Reserved                                                       |

### 5.8 System Error Code D8067

| Error Code | Content                                                                                 |
|------------|-----------------------------------------------------------------------------------------|
| D8067      | Instruction parameter & running parameter incorrect                                     |
| 6701       | CALL&CJ invoking error                                                                  |
| 6702       | CALL running times larger than 6                                                        |
| 6703       | Reserved                                                                                |
| 6704       | Communication parameter area setting incorrect                                          |
| 6705       | Element not existing or exceeding range                                                 |
| 6706       | Data incorrect or exceeding range                                                       |
| 6707       | FOR&NEXT, MC, MCR, STL, subroutine program, interruption program relationship not clear |
| 6708       | FROM or TO instruction incorrect                                                        |
| 6709       | IRET, SRET, FOR-NEXT relationship not in a match                                        |
| 6710       | Local variable used in main program                                                     |
| 6711       | Soft element using in instruction repeated or conflict                                  |
| 6712       | Non-defined interrupt used in system                                                    |
| 6713-6719  | Reserved                                                                                |
| 6720       | CALL instruction SRET not in a match                                                    |
| 6721       | Parameter incorrect in subroutine program with parameters                               |
| 6722       | Manipulator instruction port function conflict                                          |
| 6723-6729  | Reserved                                                                                |
| 6730       | Sampling time TS < 0                                                                    |
| 6731       | Reserved                                                                                |
| 6732       | Input filter constant object abnormal                                                   |
| 6733       | Input proportional coefficient abnormal                                                 |
| 6734       | Integral time abnormal                                                                  |
| 6735       | Differential gain abnormal                                                              |
| 6736       | Differential time abnormal                                                              |
| 6737       | Reserved                                                                                |

| Error Code                                   | Content                                                                                      |
|----------------------------------------------|----------------------------------------------------------------------------------------------|
| 6738                                         | Reserved                                                                                     |
| 6739                                         | Reserved                                                                                     |
| 6740                                         | Sampling time abnormal                                                                       |
| 6741                                         | Reserved                                                                                     |
| 6742                                         | Measured variable overflow                                                                   |
| 6743                                         | Offset abnormal                                                                              |
| 6744                                         | Integral term abnormal                                                                       |
| 6745                                         | Differential value overflow due to differential restrictor                                   |
| 6746                                         | Differential term abnormal                                                                   |
| 6747                                         | PID result abnormal                                                                          |
| 6748-6759                                    | Reserved                                                                                     |
| 6760-6799 High-speed input/output error code |                                                                                              |
| 6760                                         | Number of high-speed input instruction running entries exceeding limit                       |
| 6761                                         | High-speed input C counter multiplexing error                                                |
| 6762                                         | High-speed input instruction port repeated or conflict                                       |
| 6763                                         | High-speed input instruction element exceeding range                                         |
| 6764                                         | High-speed input instruction data exceeding range                                            |
| 6765                                         | High-speed output instruction element exceeding range                                        |
| 6766                                         | High-speed output instruction data exceeding range                                           |
| 6767                                         | Conflict in comparison objects setting of high-speed interruption comparison instruction     |
| 6768                                         | Reserved                                                                                     |
| 6769                                         | Reserved                                                                                     |
| 6770                                         | High-speed output instruction port repeated or conflict                                      |
| 6771                                         | High-speed output instruction signal incorrect                                               |
| 6772                                         | Motion control subroutine program instruction incorrect, compiling incorrect or not existing |

| Error Code  | Content                                                                                                    |
|-------------|----------------------------------------------------------------------------------------------------|
| 6773        | Motion control subroutine program invoking error                                                                                                    |
| 6774        | Reserved                                                                                                    |
| 6775        | Motion control subroutine program instruction<br>element exceeding range, function word not matching<br>or existing                                           |
| 6776        | Motion control subroutine program data incorrect or exceeding range                                                                                           |
| 6777        | High-speed interpolation instruction arc length too small                                                                                                    |
| 6778        | High-speed interpolation instruction arc parameter<br>incorrect (center or circle setting incorrect, radius too<br>long), resulting in arc generating failure |
| 6779        | Helical curve 3rd axis pulses of high-speed output interpolation instruction exceeding range                                                                  |
| 6780-6799   | Reserved                                                                                                    |
| 16700-16799 | Reserved                                                                                                    |
| 26700-26799 | Reserved                                                                                                    |

# **Revision History**

| Date      | Version | Change Description                                                                                                    |
|-----------|---------|----------------------------------------------------------------------------------------------------|
| Jan. 2017 | A00     | First issue.<br>Firmware version:<br>◆ Standard models = 24306-0000<br>◆ H <sub>30</sub> -0808PMRTA = 25305-0000                                           |
| May 2017  | A01     | <ul> <li>Modified the 24 V input wiring diagrams.</li> </ul>                                                                                               |
| Jun. 2018 | A02     | <ul> <li>Add descriptions of H<sub>3U</sub>-2416MT/MR-XP and H<sub>3U</sub>-<br/>3624MT/MR.</li> <li>Correct the error of COM port in diagrams.</li> </ul> |

#### Shenzhen Inovance Technology Co., Ltd.

Add.: Building E, Hongwei Industry Park, Liuxian Road, Baocheng No. 70 Zone, Bao' an District, Shenzhen Tel: +86-755-2979 9595 Fax: +86-755-2961 9897 Service Hotline: 400-777-1260 http: //www.inovance.com

#### Suzhou Inovance Technology Co., Ltd.

Add.: No. 16 Youxiang Road, Yuexi Town, Wuzhong District, Suzhou 215104, P.R. China Tel: +86-512-6637 6666 Fax: +86-512-6287 6670 Service Hotline: 400-777-1260 http://www.inovance.com